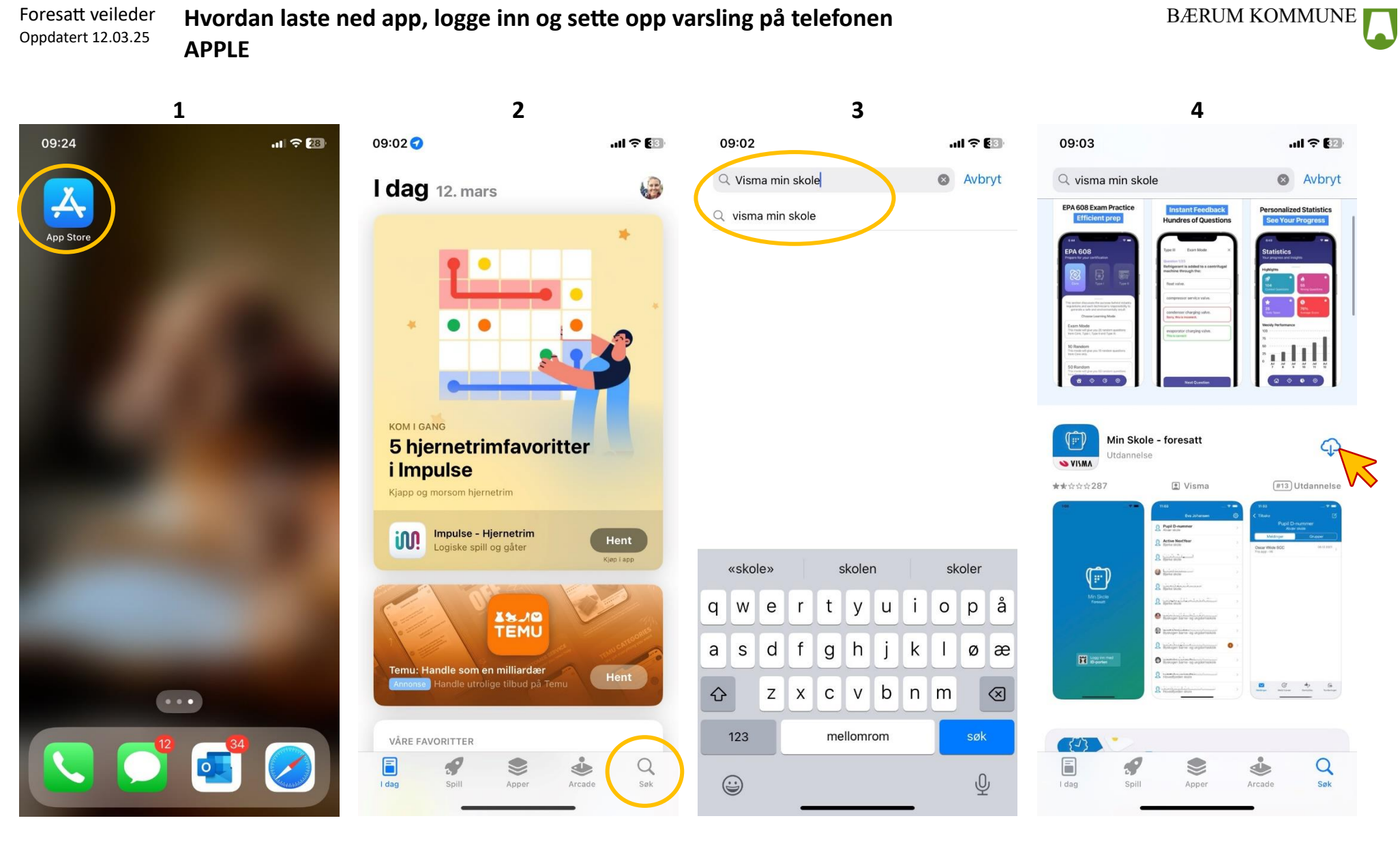

Gå inn på app store

Trykk på «søk» nederst i høyre hjørne

Trykk i søkefeltet, og skriv visma flyt skole Trykk «søk» på tastaturet Trykk her, eller «Hent» appen lastes ned.

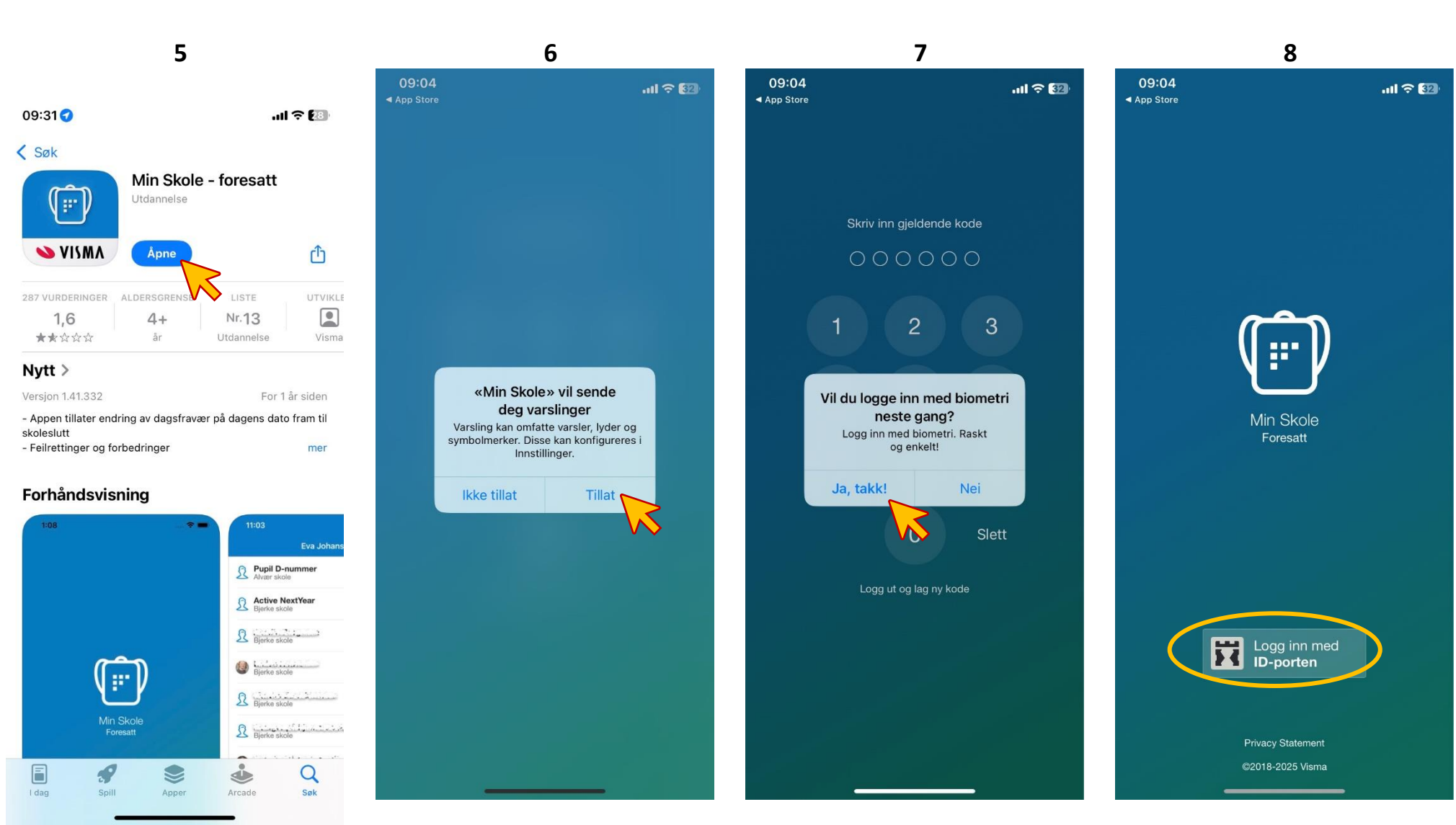

Trykk på «åpne»

Foresatt veileder

Oppdatert 12.03.25

APPLE

Trykk «tillat» hvis du ønsker at appen skal sende deg varslinger

Hvordan laste ned app, logge inn og sette opp varsling på telefonen

Trykk på «ja, takk» hvis du vil logge inn med biometri neste gang (face ID). Trykk «logg inn med ID-porten»

BÆRUM KOMMUNE

## Foresatt veileder Oppdatert 12.03.25 Hvordan laste ned app, logge inn og sette opp varsling på telefonen APPLE

## BÆRUM KOMMUNE

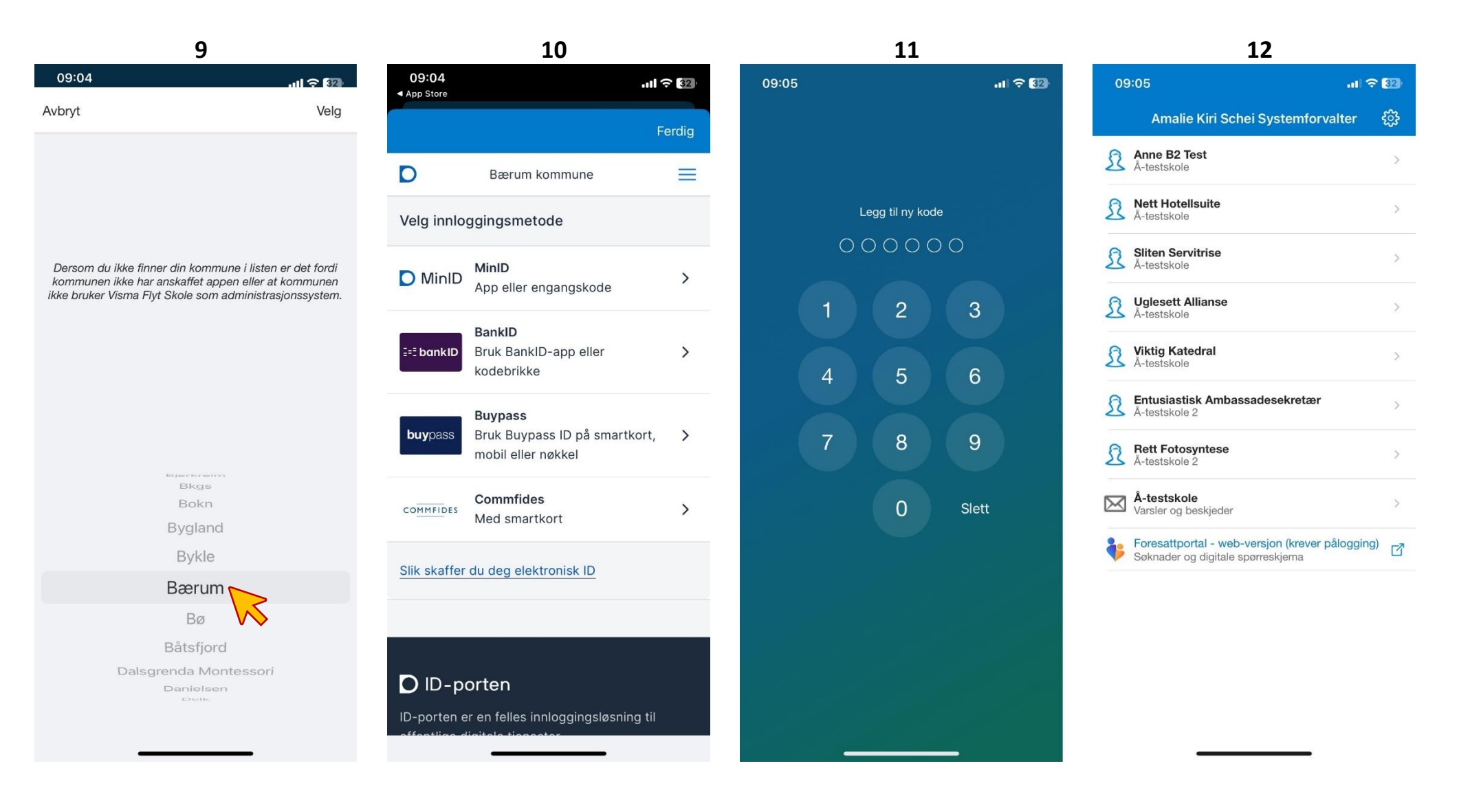

Scroll ned og velg Bærum

Velg foretrukket innloggingsmetode, logg inn

Opprett kode

Du har nå logget inn som forelder!

## Foresatt veileder Oppdatert 12.03.25

## Hvordan laste ned app, logge inn og sette opp varsling på telefonen APPLE

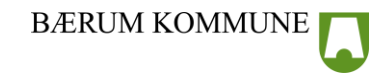

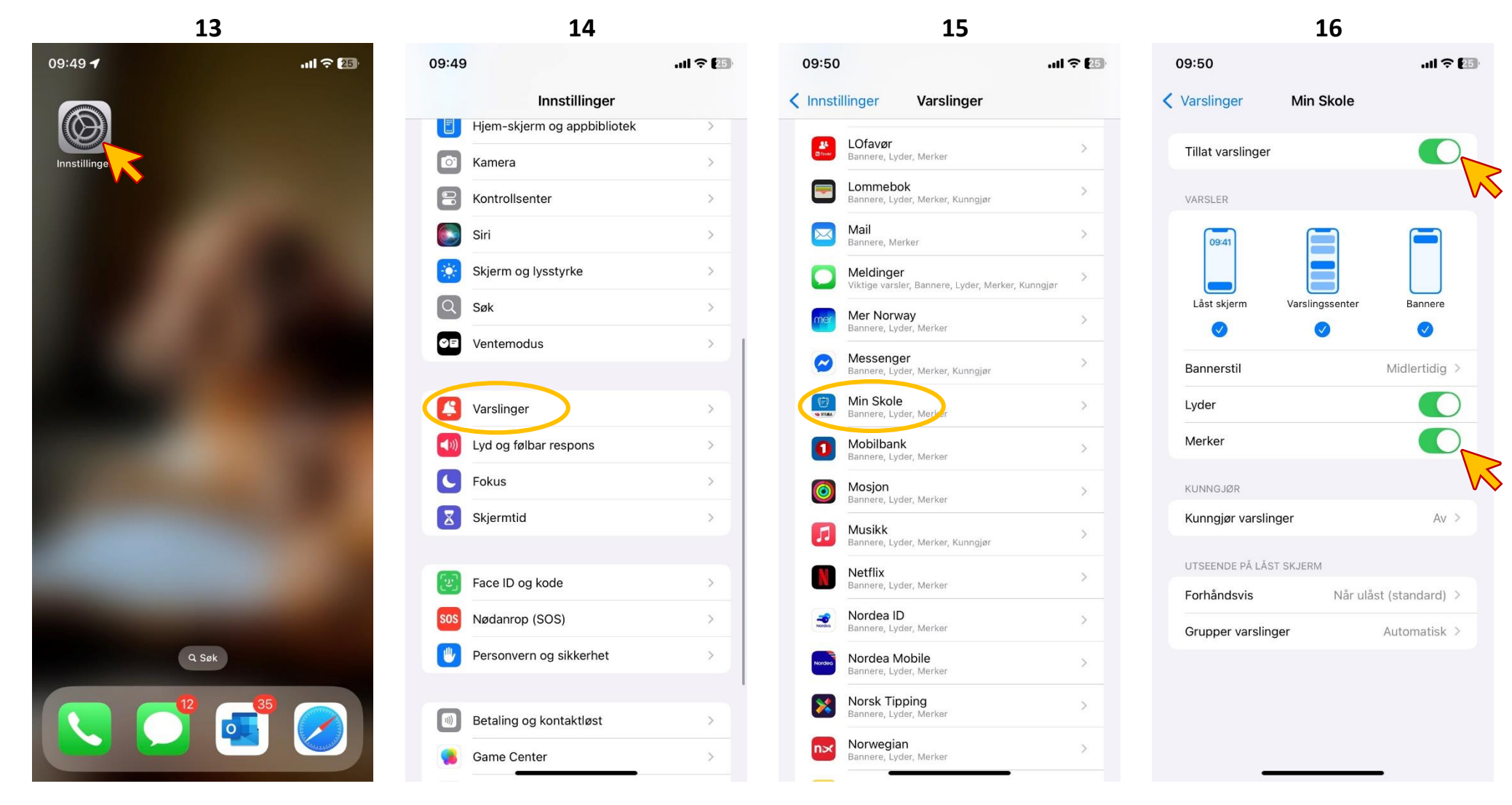

Gå ut av visma appen og inn på innstillinger

Scroll ned til du finner «varslinger», trykk Scroll ned til du finner «min skole», trykk Sørg for at «tillat varslinger» er aktivert, og at du har valgt hvordan du vil se varslingene.